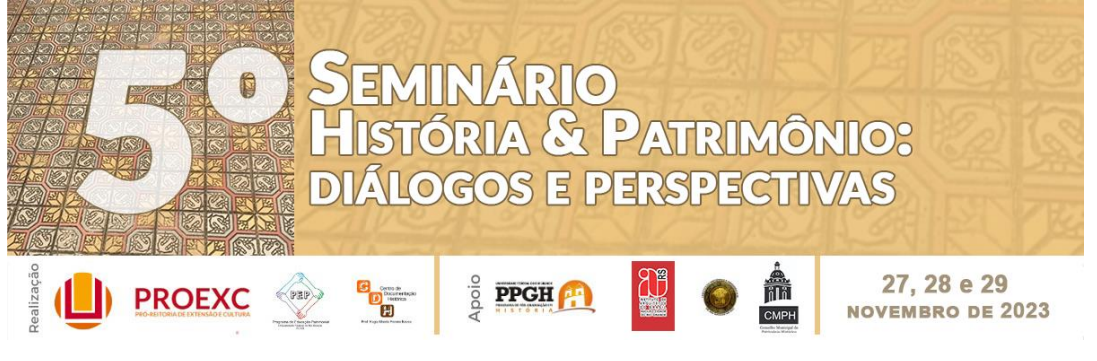

## TUTORIAL PARA GERAR O BOLETO (GRU) DO EVENTO

1. Abra a página "Inscrições" no site do evento

- Apresentador de trabalho:

Passo 1: preencha o Formulário de Inscrição (a inscrição de apresentadores estará disponível em breve)

Passo 2: gere a Guia de Recolhomento da União GRU/FURG (boleto) (a inscrição de apresentadores estará disponível em breve) com a taxa correspondente à inscrição - Código de Recolhimento 28832-2, número de referência 90. Tutorial de preenchimento da GRU (em construção).

Passo 3: pague o boleto e guarde o comprovante

Passo 4: envie seu resumo, respeitando as Regras de Submissão, e o comprovante de pagamento para o e-mail 5shp.furg@gmail.com

- Vá para o item "Passo 1" e clique no link do "Guia de Recolhimento da União GRU/FURG"
- 3. O link vai abrir automaticamente no seu navegador
- 4. O preenchimento dos dados é preciso ser feito manualmente
- Nas informações sobre "Recolhimento" digite o código 28832-2 clique no ícone da lupa, localizado na parte direita do Código de Recolhimento

Guia de Recolhimento da União - GRU / FURG

| reencher os campos a segu                              | ir para efetuar a geração e impressão da GRU.                |
|--------------------------------------------------------|--------------------------------------------------------------|
| os campos acompannados                                 | por () sao obligatorios. Em caso de duvida com relação ao    |
| código de recolhimento e núr<br>código de recolhimento | mero de referência, clique no icone 🔍, ao lado do campo de   |
| 0                                                      |                                                              |
| Clique no ícone 🆤 para sabe                            | r mais sobre a GRU                                           |
| Desethinged                                            |                                                              |
| Cádina da Dasalhimanta (*)                             |                                                              |
| Codigo de Recollimento (*)                             | 28832-2                                                      |
| Descrição de Recolhimento                              | V Seminário de História e Patrimônio:diálogos e perspectivas |
| Número de Refêrencia (*)                               | 90                                                           |
| Vencimento (dd/mm/aaaa) (*)                            | 30/10/2023                                                   |
|                                                        |                                                              |
| - Contribuinte                                         |                                                              |
| CPF/CNPJ                                               | OPF ○ CNPJ                                                   |
| CPF (*)                                                | 022.010.110-00                                               |
| Nome do Contribuinte (*)                               | d r                                                          |
| (=) Valor Principal (*)                                | 60,00                                                        |
| (+) Mora/Multa                                         |                                                              |
| (+) Juros/Encargos                                     |                                                              |
| (+) Outros Acréscimos                                  |                                                              |
|                                                        |                                                              |
| (=) valor lotal                                        | 60.00                                                        |

Uma nova aba abrirá automaticamente com uma lista de códigos, eventos etc.

- 6. Desça até o final da página, buscando a letra V
- 7. Clique na primeira opção do V SEMINÁRIO DE HISTÓRIA E PATRIMÔNIO: DIÁLOGOS E PERSPECTIVAS (N. DE REFERÊNCIA 90)

| $\sim$ | 2 1                                                          |         |     |
|--------|--------------------------------------------------------------|---------|-----|
| 0      | Taxa Inscrição - Processo Seletivo UAB                       | 28832-2 | 26  |
| 0      | Taxa Inscrição - Vestibular                                  | 28830-6 | 103 |
| 0      | Taxa SIB - COMUT                                             | 28830-6 | 111 |
| 0      | Taxas Curso Especialização - Artes Visuais                   | 28832-2 | 24  |
| 0      | V Seminário de História e Patrimônio:diálogos e perspectivas | 28832-2 | 90  |

- Selecione o IV Seminário de História e Patrimônio: diálogos e perspectivas (Código de Recolhimento 28832-2 e Número de Referência 90)
- 9. Depois de selecionar ele preenche automaticamente os dados
- 10. Escreva manualmente a data de vencimento da GRU: ATENÇÃO! O dia de vencimento é o dia em que esta GRU está sendo gerada
- 11. Na parte Contribuinte, preencha com o seu CPF
- 12. Preencha seu nome completo
- 13. Faça o pagamento através desta GRU
- 14. Se na hora da leitura do código de barras, os dados tiverem que ser digitados manualmente, não esqueça de preencher de acordo com o que está no boleto.
  - a. Código de recolhimento
  - b. Número de referência
  - c. Data de vencimento: data que a GRU foi gerada
  - d. CPF
  - e. Nome completo
  - f. Valor: 60,00
- 15. Demais dados como juros, etc, não precisam ser preenchidos
- → QUALQUER DÚVIDA, ENTRE EM CONTATO CONOSCO.